## システム装置のモデル名称確認方法

システム装置のモデル名称確認方法は以下4種類があります。

- ・iLO による確認方法
- ・OS 上からの確認方法
- ・ [Server Health Summary] による確認方法
- ・「エージェンシーラベル」による確認方法

4 種類の方法について以下説明いたしますので、ご利用の環境に合わせて確認を行ってください。

## iLO による確認方法

- (1) iLO に接続しログインします。
- (2) 左側のiLO メインメニューから「情報」(英語「Information」)を選択します。

| 8    | iLO 5<br>1.15 Aug 17 2017  | ×        |
|------|----------------------------|----------|
| 情報   |                            |          |
| システム | 」「青報                       |          |
| ファーム | ₄ウェア <b>&amp; OS</b> ソフトウェ | <i>P</i> |

iLO画面例1

(3) 「情報」→「製品名」を確認し、システム装置のモデル名称を確認します。

情報

<u>サーバー名</u> 製品名

HA8000V/DL360 Gen10

iLO画面例2

## • OS 上からの確認方法

<Windows の場合>

- (1) コマンドプロンプトを開く
- (2) systeminfo コマンドを入力しエンター

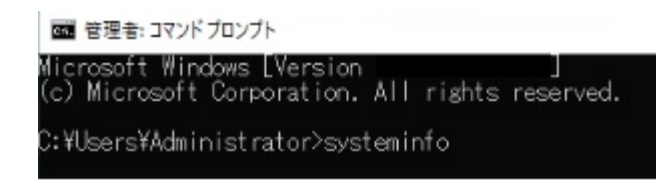

Windows 画面例 1

(3) システムモデル欄に使用中の装置モデル名称が表示される

| 管理者: コマンドブロンプト                                                                              |                                                                                                    |
|---------------------------------------------------------------------------------------------|----------------------------------------------------------------------------------------------------|
| C:¥Users¥Administrator>s                                                                    | systeminfo                                                                                             |
| ホスト名:<br>08 名:<br>08 バージョン:<br>08 親造元:<br>08 構成:<br>08 ビルドの種類:<br>登録されている所有者:<br>登録されている組織: | Microsoft Windows Server 2022 Standard<br>Microsoft Corporation<br>スタンドアロン サーバー<br>Multiprocessor Free |
| ブロダクト ID:<br>最初のインストール日付:<br>システム起動時間:<br>システム製造元・                                          | 2022/03/28, 10:22:10<br>2022/04/14, 21:07:27<br>HITACHI                                                |
| システム モデル:<br>システムの種類:                                                                       | HA8000V/DL380 Gen10<br>x64-based PC                                                                    |

Windows 画面例 2

<RHEL の場合>

(1) システムツールから「端末」を開き、コマンド入力画面を表示させる

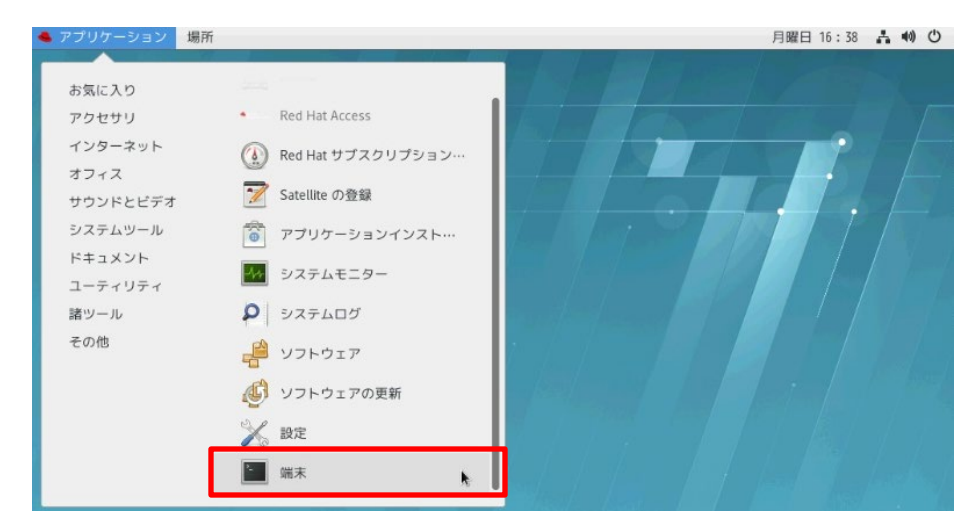

RHEL 画面例 1

- (2) #dmidecode --type system コマンドを入力しエンター
- (3) Product Name 欄に使用中の装置モデル名称が表示される

| root@loca                                                                                                    | host:~                      | - | × |
|----------------------------------------------------------------------------------------------------|-----------------------------|---|---|
| ファイル(F) 編集(E) 表示(V) 検索(S) 端末(T)                                                                                                    | ヽルプ(H)                      |   |   |
| <pre>[root@localhost ~]# dmidecodetype syste<br/># dmidecode 3.2<br/>Getting SMBIOS data from sysfs.<br/>SMBIOS 3.2.1 present.<br/># SMBIOS implementations newer than version<br/># fully supported by this version of dmide</pre> | 1<br>3.2.0 are not<br>code. |   |   |
| Handle 0x008F. DMI type 1. 27 bytes                                                                                                    |                             |   |   |
| System Information                                                                                                    |                             |   |   |
| Manufacturer: HITACHI                                                                                                    |                             |   |   |
| Product Name: HA8000V/DL380 Gen10                                                                                                    |                             |   |   |
| Version: Not Specified                                                                                                    |                             |   |   |
| Serial Number: SGH734VBW1                                                                                                    |                             |   |   |
| UUID: 30393738-3937-4753-4837-3334                                                                                                    | 6425731                     |   |   |
| Wake-up Type: Power Switch                                                                                                    |                             |   |   |
| SKU Number: 879079-B21                                                                                                    |                             |   |   |
| Family: HA8000V                                                                                                    |                             |   |   |
| Handle 0x00BD, DMI type 32, 11 bytes                                                                                                    |                             |   |   |
| System Boot Information                                                                                                    |                             |   |   |
| Status: No orrors datastad                                                                                                    |                             |   |   |

RHEL 画面例 2

<VMware の場合>

- (1) VMware ESXi にログイン
- (2) ホスト画面のハードウェア「モデル」に使用中のモデル名称が表示される

| こ ナビゲータ                                           | Iccalhost.localdomain                                                                                                    |                                                                                             |
|---------------------------------------------------|----------------------------------------------------------------------------------------------------|---------------------------------------------------------------------------------------------|
| <ul> <li>         ・         ・         ・</li></ul> | 0       vCenter Server の取得       1       1       1       1       1       1       1       1       1       1       1       1       1       1       1       1       1       1       1       1       1       1       1       1       1       1       1       1       1       1       1       1       1       1       1       1       1       1       1       1       1       1       1       1       1       1       1       1       1       1       1       1       1       1       1       1       1       1       1       1       1       1       1       1       1       1       1       1       1       1       1       1       1       1       1       1       1       1       1       1       1       1       1       1       1       1       1       1       1       1       1       1       1       1       1       1       1       1       1       1       1       1       1       1       1       1       1       1       1       1       1       1       1       1       1       1 |                                                                                             |
|                                                   |                                                                                                    |                                                                                             |
|                                                   | ・ハードウェア                                                                                                    | ▼構成                                                                                         |
|                                                   | <ul> <li>ハードウェア</li> <li>メーカー</li> <li>HITACHI</li> </ul>                                                                                                    | <ul> <li>▼構成</li> <li>イメ・</li> </ul>                                                        |
|                                                   | ・ハードウェア       メーカー       モデル       HA8000V/DL360 Gen10                                                                                                    | ▼構成<br>イメ-<br>vSph                                                                          |
|                                                   | <ul> <li>・ ハードウェア</li> <li>メーカー</li> <li>HITACHI</li> <li>モデル</li> <li>HA8000V/DL360 Gen10</li> <li>・ ■ CPU</li> <li>36 CPUs x Intel(R) Xeon(R) Gold 6240 CPU @ 2.60GHz</li> </ul>                                                                                                    | マ構成<br>イメ-<br>vSph<br>ト vMot                                                                |
|                                                   | <ul> <li>・ ハードウェア</li> <li>メーカー</li> <li>HITACHI</li> <li>モデル</li> <li>HA8000V/DL360 Gen10</li> <li>■ CPU</li> <li>36 CPUs x Intel(R) Xeon(R) Gold 6240 CPU @ 2.60GHz</li> <li>■ Xモリ</li> <li>127.67 GB</li> </ul>                                                                                                    | ▼構成<br>イメ-<br>vSph<br>▶ vMoti                                                               |
|                                                   | <ul> <li>・ ハードウェア</li> <li>メーカー</li> <li>HITACHI</li> <li>モデル</li> <li>HA8000V/DL360 Gen10</li> <li>■ CPU</li> <li>36 CPUs × Intel(R) Xeon(R) Gold 6240 CPU @ 2.60GHz</li> <li>■ Xモリ</li> <li>127.67 GB</li> <li>● ■ 仮想フラッシュ</li> <li>0 B 使用済み, 0 B キャパシティ</li> </ul>                                                                                                    | <ul> <li>▼ 構成</li> <li>イメ-</li> <li>vSph</li> <li>vMoti</li> <li>マシス</li> <li>ホス</li> </ul> |

VMware画面例

「Server Health Summary」による確認方法

※ML30 モデルは本機能に非対応です。

(1) システム装置前面の「UID」ボタンを押します。

「UID」ボタン押下後、「UID」ボタンが青点灯することを確認します。

(2) 物理コンソール(ディスプレイ)に「Server Health Summary」が表示されることを確認します。

「Server Health Summary」から「Product Name」の内容を確認し、システム装置のモデル名称を確認します。

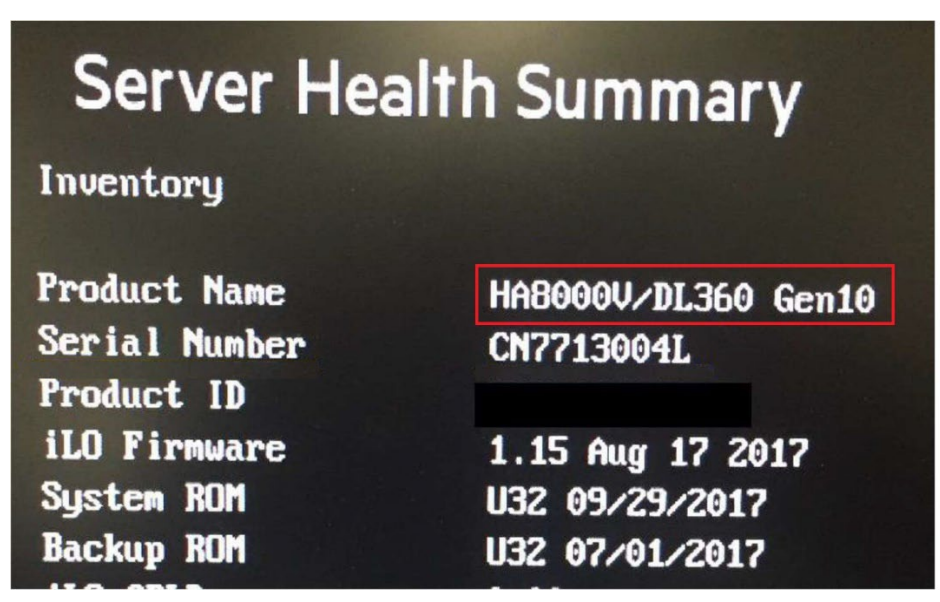

※リモートコンソールでは「Server Health Summary」が確認できません。物理コンソールを使用して ください。

(3) 内容確認後、「UID」ボタンを押します。 「UID」ボタン押下後、「UID」ボタンが消灯すること、元の画面に戻ることを確認します。

## •「エージェンシーラベル」による確認方法

システム装置天板等に張り付けてあるエージェンシーラベル上に記載されております。 記載位置は装置によって異なります。

| HITACHI<br>HEWLETT PACKARD ENTERPRISE<br>MADE IN SINGAPORE/新加坡制造/新<br>REGULATORY MODEL NUMBER/规定型                                                                                                    | 加坡製造<br>号/規定型號                                                                               | Hitachi, Sefton Pa<br>Poges, Buckingh<br>SL2 4HD, United | ark, Stoke<br>amshire,<br>Kingdom | MSIP-REM-HP<br>HSTNS-2156 |          |
|----------------------------------------------------------------------------------------------------|----------------------------------------------------------------------------------------------|----------------------------------------------------------|-----------------------------------|---------------------------|----------|
| HSTNS-200<br>THIS DEVICE COMPLIES WITH PART 15 OF T<br>OPERATION IS SUBJECT TO THE FOLLOW IN<br>CONDITIONS: (1) THIS DEVICE MAY NOT CA<br>INTERFERENCE, AND (2) THIS DEVICE MUS<br>INTERFERENCE RECEIVED, INCLUDING INT<br>MAY CAUSE UNDESIRED OPERATION.<br>INPUT: (输入/输入)<br>200-240V~ 50-60Hz 8.7A<br>or/或 240VDC === 7.2A | HE FCC RULES.<br>NG TWO<br>USE HARMFUL<br>T ACCEPT ANY<br>ERFERENCE THAT<br>维修前请同时<br>维修前请同时 | R33001<br>RoHS<br>ROHS<br>成型法部                           |                                   | <b>C</b><br>C<br>FAT      |          |
| For China only(中國限定/中國限定)<br>For each inlet (每个插座/每個插座)<br>SERVER/服务器/伺服器<br>型导/型號:<br>HA8000V DL580 Gen10<br>882039-003 S133                                                                                                    | 離序的前间间時                                                                                      | 使用者:<br>反設備,於居住環<br>対頻援動,在此種<br>聚取某些適當的對                 | 境中使用<br>情況下,<br>策。                |                           | 1 143202 |

エージェンシーラベル例 (上図は DL580 Gen10)

なお、本ラベル記載内容は予告なく変更される可能性がありますので、エージェンシーラベルに記載が ない場合は、他の確認方法にて確認を行ってください。